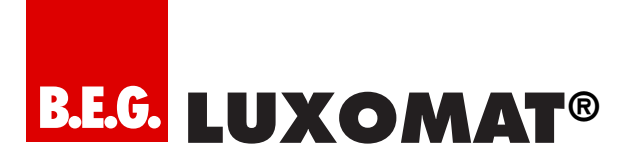

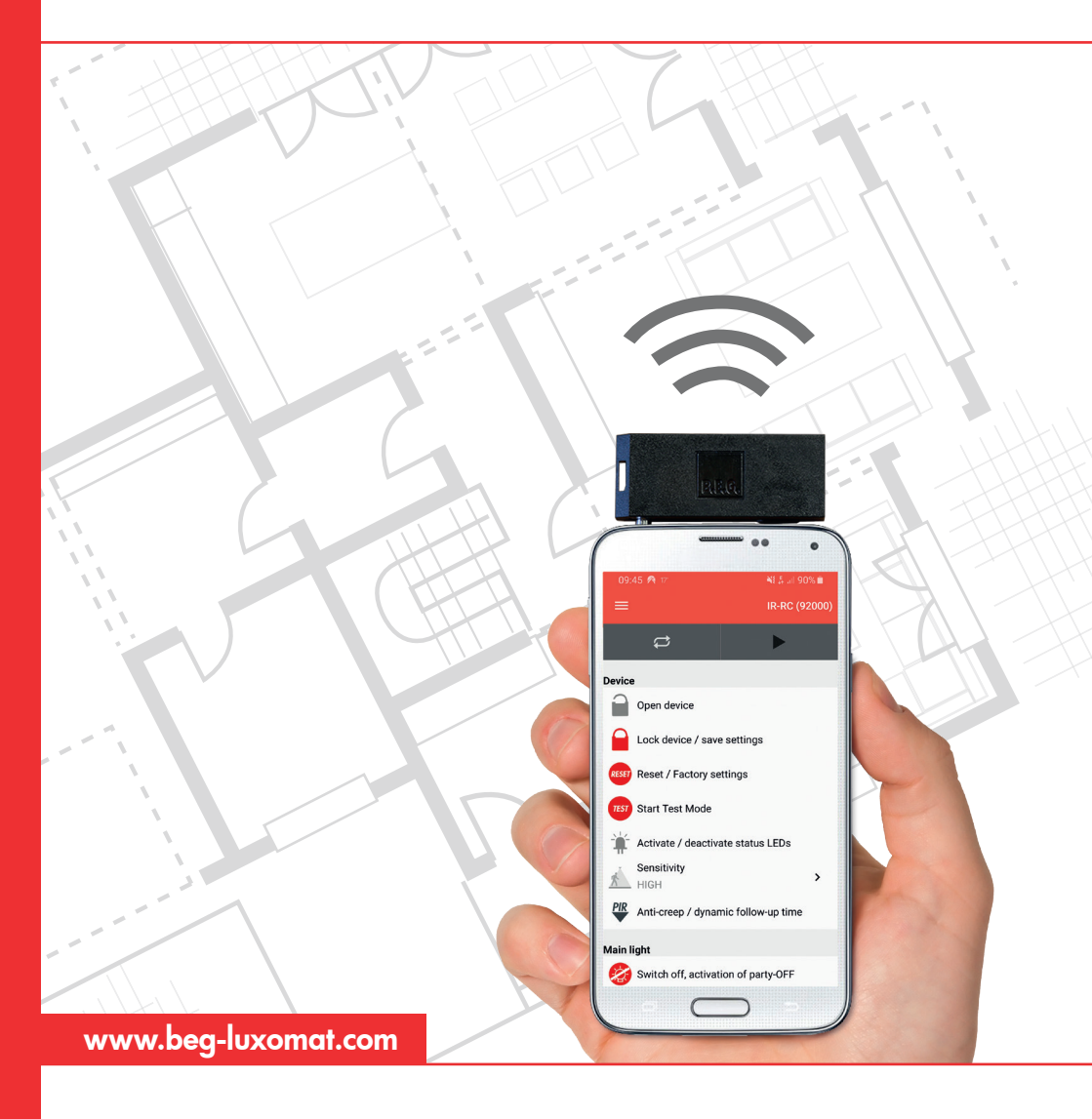

# User Guide – B.E.G. Remote Control App

# Handling guideline

With the B.E.G. Smartphone App, all remote-controlled B.E.G. detectors, lights, emergency lights and twilight switches can be set. Bidirectional devices can also be read out. The app replaces all previous remote controls.

A compatible smartphone and the B.E.G. IR adapter (92726) are required to use the app. User-friendly navigation and explanations of the functions facilitate programming of the B.E.G. devices. Please proceed as follows:

#### Step 1:

Check the compatibility of the smartphone. A list of all compatible devices is available on the B.E.G. homepage under LUXOMAT® IR-Adapter.

#### Step 2:

Installation of the remote control app B.E.G. BIRC on the smartphone.

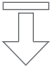

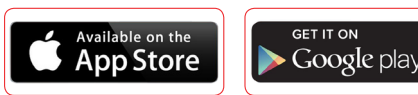

#### Step 3:

Charge the IR adapter with the included Micro-USB cable. When the battery is charged, the red LED goes out.

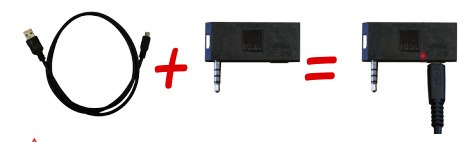

In the IR adapter must be charged regularly.

#### Step 4:

Plug in IR adapter (headphone input)

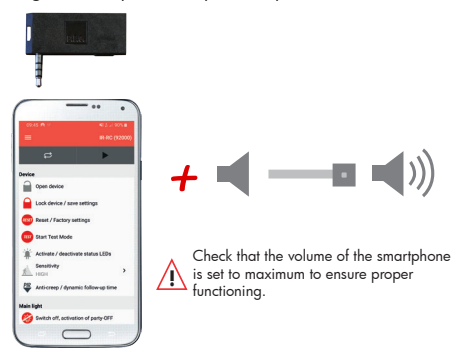

## Step 5:

Point the smartphone with IR adapter directly at the B.E.G. device to be programmed.

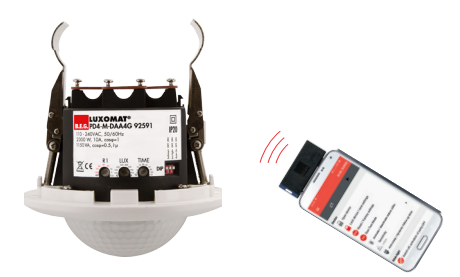

#### Step 6:

In the app, select either the appropriate B.E.G. device or the corresponding remote control. Bidirectional devices are automatically detected during readout.

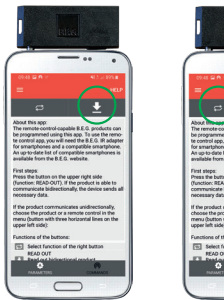

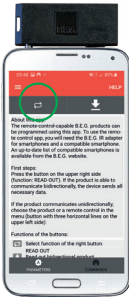

If the device is locked for programming:

- Unlock unidirectional devices with the "Lock open" button.

- unlock bidirectional devices by entering the PIN

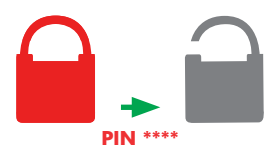

## Step 8:

All product settings can be found in the "Parameters" and "Commands" sections.

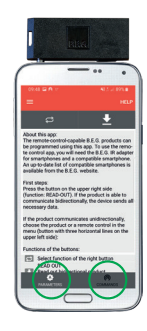

# Step 9:

If a command or parameter requires an explanation, this is stored in the app.

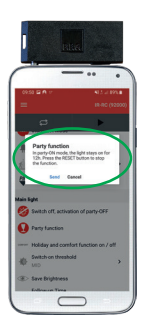

# Step 10:

The desired settings can be sent individually or completely to the B.E.G. device.

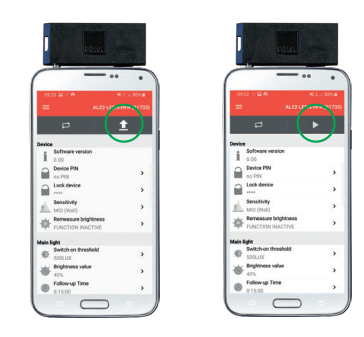

# Step 11:

Ends the programming process:

- Lock unidirectional devices with the "Lock closed" key.
- lock bidirectional devices by entering the PIN

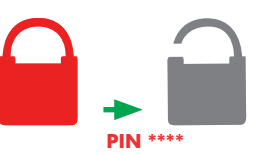

**Step 12:** Update app regularly

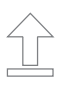

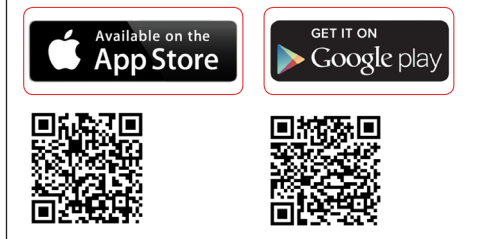

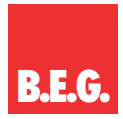

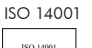

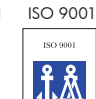

DNV Certified Company

Environmental Quality management management

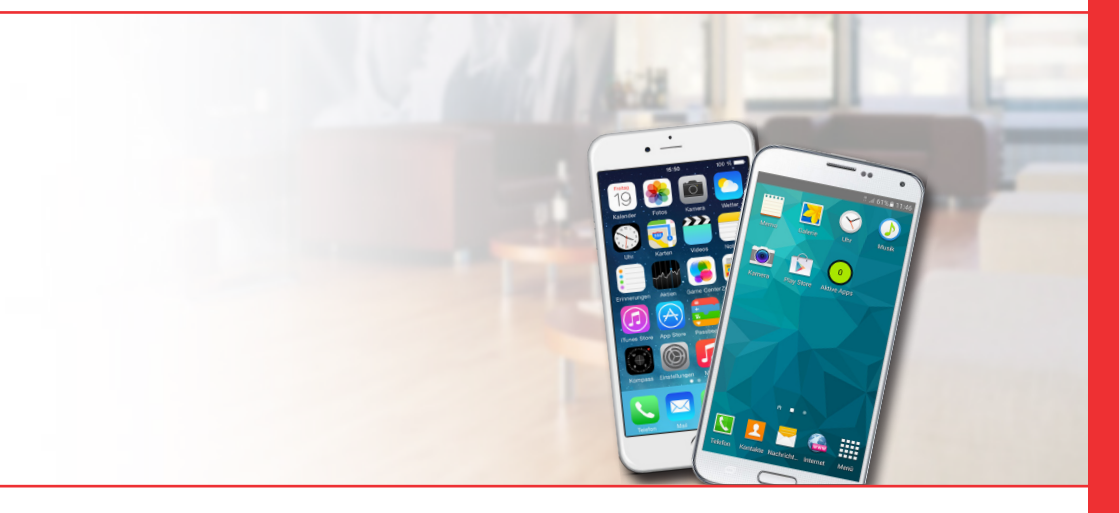

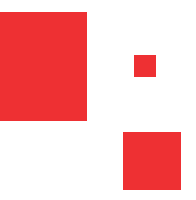

# B.E.G. UK Ltd.

Apex Court – Grove House · Camphill Road · West Byfleet, Surrey KT14 6SQ Tel: 0 870 850 5412 · Fax: 0 870 850 5413 · E-Mail: info@beg.de Internet: www.beg-luxomat.com